### Geflügeldatenbank - Anagrafe avicoli

(Sich selbst zum Delegierten des Betriebes ernennen)

WICHTIG: Nachdem man einen Zugang zum Account des "Anagrafe Avicoli" erhalten hat, muss man sich selbst als **Delegierten** des Betriebes eintragen. Dafür muss zuerst **dem tierärztlichen Dienst des SABES die Delegierung entzogen** werden (das entsprechende Formular befindet sich auf der letzten Seite). **Wichtig** ist außerdem, dass man einen aktiven **SPID-Zugang** besitzt.

#### Schritt 1:

Auf die Seite <u>www.vetinfo.it</u> gehen und sich **anmelden**. Geschieht die Anmeldung über den SPID ist Schritt 6 hinfällig.

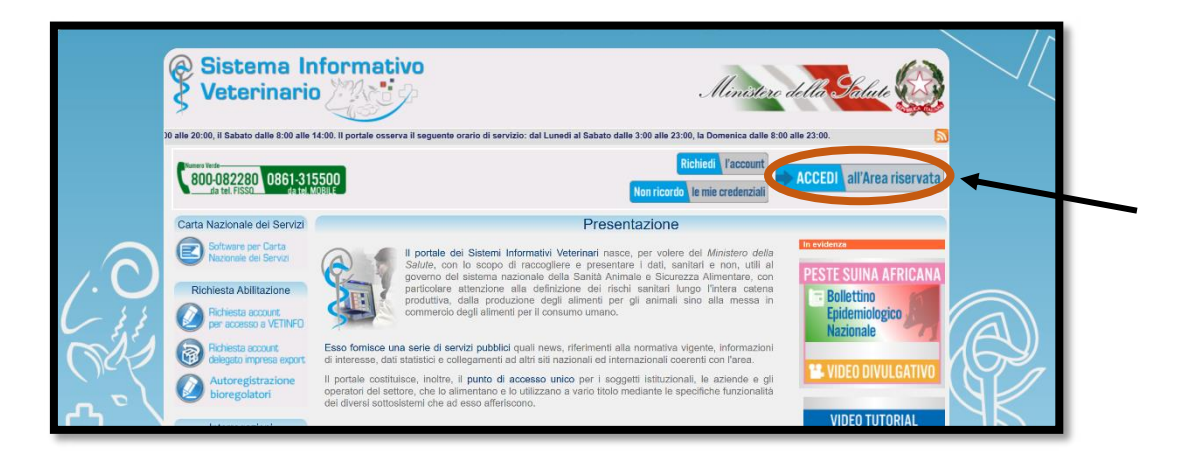

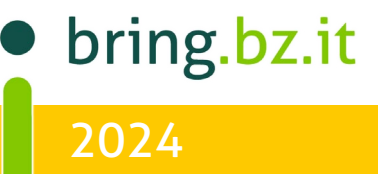

# BRING-DIGITAL

#### Schritt 2:

Auf das Feld "Avicoli" klicken.

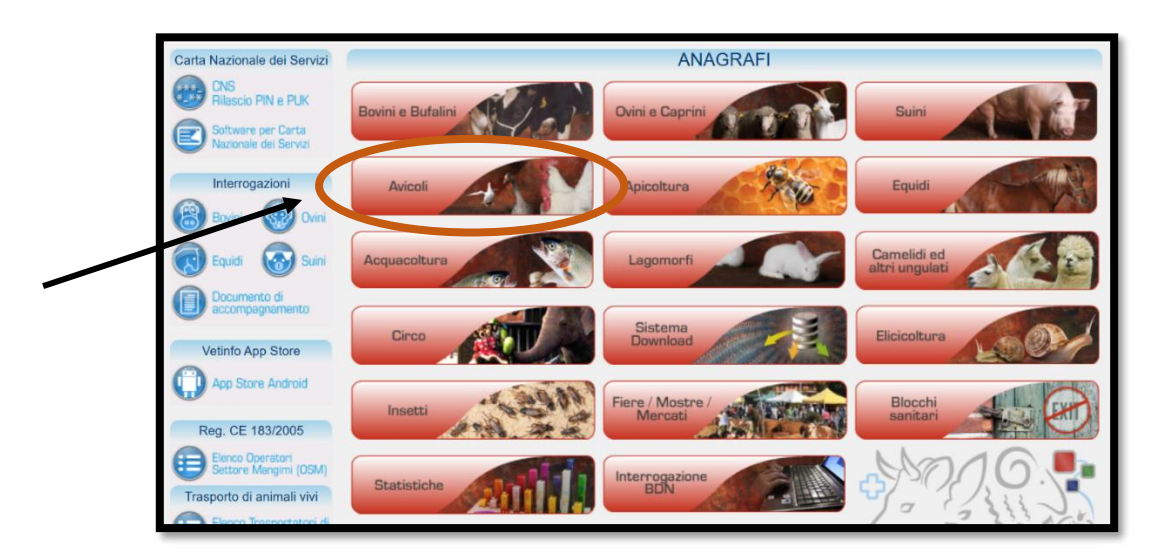

### Schritt 3:

Auf **"ANAGRAFICA"** klicken und **"DELEGHE"** auswählen.

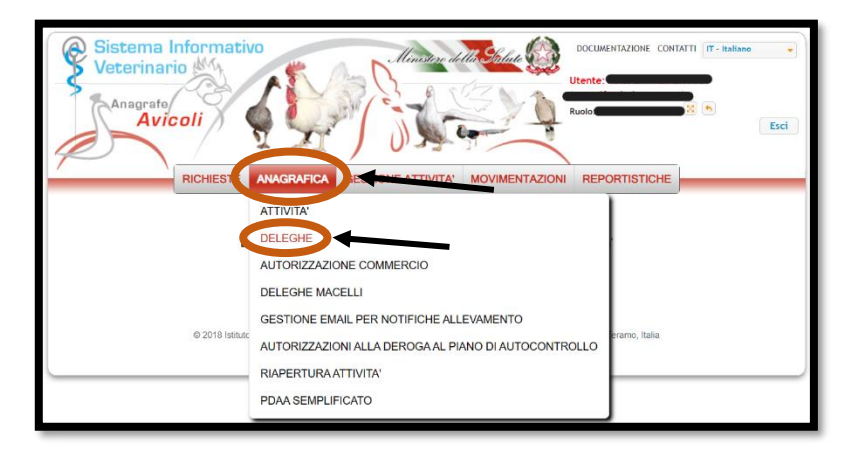

bring.bz.it

### Schritt 4:

Um eine neue **delega** anzulegen auf **"Nuovo"** klicken.

| / |                                       | RICHIESTE    | ANAGRAFICA             | GESTIONE ATTIVITA'           | MOVIMENTAZIONI | REPORTISTICHE |                 |
|---|---------------------------------------|--------------|------------------------|------------------------------|----------------|---------------|-----------------|
|   |                                       |              |                        | Datasta                      |                |               |                 |
|   |                                       |              |                        | Deleghe                      |                |               | ]               |
| Ť |                                       |              |                        | Ricerca                      |                |               |                 |
|   |                                       | Ricer        | rca dettaglio attivit  | <u>à per codice azienda:</u> |                |               |                 |
|   | Codice a                              | ziendale     |                        |                              | <b>⊘</b> ▼ ?   |               |                 |
|   |                                       |              | filtra solo stabilimen | ti aperti                    |                |               |                 |
|   |                                       |              |                        |                              |                |               |                 |
|   | ▼ Ricerca avanzata dettaglio attività |              |                        |                              |                |               |                 |
|   |                                       | Fi           | iltri di ricerca per d | <u>ettaglio attività:</u>    |                |               |                 |
|   | Spe                                   | cie Allevata |                        |                              |                | 0 -           |                 |
|   | т                                     | īpo attività |                        |                              |                | 0 -           |                 |
|   | Orientamento                          | produttivo   |                        |                              |                | 8 -           |                 |
|   | Modalita a                            | llevamento   |                        |                              |                | 8 ▼           |                 |
|   | Tipologia                             | produttiva   |                        |                              |                | 8 -           |                 |
|   | Cogno                                 | me e Nome    |                        |                              |                | 8 -           |                 |
|   | 1                                     | Proprietario |                        |                              |                |               |                 |
|   | Co                                    | dice Fiscale |                        |                              |                |               |                 |
|   | ,                                     | Proprietario |                        |                              |                |               |                 |
|   | Cogno                                 | ome e nome   |                        |                              |                | €3 ▼          |                 |
|   | Codice fiscal                         | e operatore  |                        |                              |                |               |                 |
|   |                                       | ·            |                        |                              |                |               |                 |
|   |                                       |              |                        |                              |                |               |                 |
|   |                                       |              |                        |                              |                | Ric           | erca Ripristina |
|   |                                       |              |                        |                              |                |               |                 |
|   |                                       |              |                        |                              |                |               |                 |
|   |                                       |              |                        |                              |                |               | Nuovo           |
|   |                                       |              |                        |                              |                |               |                 |

bring.bz.it

#### Schritt 5:

Im obersten Feld muss der **Betriebskodex** eingegeben und der **Betrieb ausgewählt** werden.

Anschließend werden auch die **restlichen Felder ausgefüllt.** Das **Datum** der Ausstellung der delega und eine **E-Mail-Adresse** angeben. Am Ende auf **"Inserisci"** klicken.

| <u>Ricerca dettaglio attività per</u> | codice azienda:                     |
|---------------------------------------|-------------------------------------|
| Codice aziendale *                    | 0 - ?                               |
| • F                                   | Ricerca avanzata dettaglio attività |
| Filtri di ricerca per detta           | slio attività:                      |
| Specie Allevata                       | 0 -                                 |
| Tipo attività                         | 0 ×                                 |
| Orientamento                          | © ▼                                 |
| Modalita allevamento                  | 0 -                                 |
| Tipologia produttiva                  | © •                                 |
| Cognome e Nome<br>Proprietario        | 0 -                                 |
| Codice Fiscale<br>Proprietario        |                                     |
| Cognome e nome<br>operatore           | G •                                 |
| Codice fiscale operatore              | Picorca dottadio atti               |
|                                       |                                     |
| ata Assegnazione Delega<br>*          |                                     |
| nail per invio notifiche *            |                                     |
|                                       | Inserisci) Annu                     |

#### Schritt 6:

Ist man beim Einsteigen auf vetinfo mit den **Zugangsdaten** (Benutzername und Passwort) eingestiegen, muss man sich abschließend noch mit dem **SPID** authentifizieren. Ansonsten erscheint ein Feld, in dem man auf **"Ok"** klicken muss.

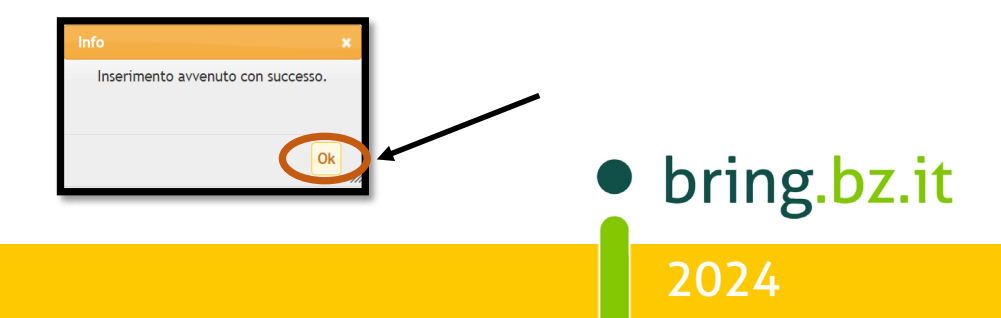

| AUTOROME<br>BOZIN - SI                                                                                                    | DEGVINE<br>DETREL PEQUINCIA ALI TONDIMA<br>DETREL DE REIZANO - ALTO ADICE                                                                                                    |                             |  |  |  |  |
|----------------------------------------------------------------------------------------------------|----------------------------------------------------------------------------------------------------|-----------------------------|--|--|--|--|
| PREVINZA<br>Südtirole                                                                                                    | r Autonoma de Bulsan - Subtirot                                                                                                    |                             |  |  |  |  |
| Sanitätsbetriet                                                                                                    | dell'Alto Adige                                                                                                    |                             |  |  |  |  |
| GESUNDHEITSBEZIRK BO<br>Territorialer Bei                                                                                                    | ozen COMPRENSORIO SANITARIO DI BOLZANO<br>reich Area Territoriale                                                                                                    |                             |  |  |  |  |
| An den tierärztlichen Dienst des Südtiroler<br>Sanitätsbotriobos                                                                                                    | Al Servizio Veterinario dell'Azie                                                                                                    | nda Sanitaria               |  |  |  |  |
| PEC vet@pec.sabes.it                                                                                                    | PEC vet@pec.sabes.it                                                                                                    |                             |  |  |  |  |
| Betreff "Geflügeldatenbank"                                                                                                    | oggetto "anagrafe avicola"                                                                                                    |                             |  |  |  |  |
| AUFHEBUNG der VOLLMACHT<br>erteilt an den tierärztlichen Dienst des SABES fü<br>die Eintragungen in der NDB und in SiSalm                                                                                                    | REVOCA DELEGA<br>r al Servizio Veterinario del<br>registrazioni in BDN e                                                                                                    | l'ASDAA per le<br>in SiSalm |  |  |  |  |
| Der/die Unterfertigte / Il/La sottoscritt                                                                                                    |                                                                                                    |                             |  |  |  |  |
| geb. in / nat a                                                                                                    | am / il   _ /                                                                                                    | /                           |  |  |  |  |
| Steuernummer / Codice fiscale                                                                                                    | _ _ _ _ _ _ _ _ _ _                                                                                                    | _                           |  |  |  |  |
| verantwortliche Person des Geflügelbetriebes mit Betri<br>Persona responsabile dell'allevamento con codice azier                                                                                                    | iebskodex /<br>ndale   _                                                                                                    | _   <u>BZ  _</u>            |  |  |  |  |
| gelegen in / situato a                                                                                                    |                                                                                                    |                             |  |  |  |  |
| Bezeichnung / denominazione                                                                                                    |                                                                                                    |                             |  |  |  |  |
|                                                                                                    |                                                                                                    |                             |  |  |  |  |
| ersucht um die Aufhebung der Vollmacht                                                                                                    | chiede la revoca della <b>E</b>                                                                                                    | DELEGA                      |  |  |  |  |
| <ul> <li>erteilt an den tierärztlichen Dienst des Südtiroler<br/>al Servizio Veterinario dell'Azienda Sanitaria (SAE</li> </ul>                                                                                                    | Sanitätsbetriebes<br>BES).                                                                                                    |                             |  |  |  |  |
| <ul> <li>Der/die Unterfertigte, erklärt, zukünftig alle Informationen in die nationale Geflügeldatenbank in<br/>eigener Verantwortung und fristgerecht einzugeben.</li> <li>Il/La sottoscrittdichiara di inserire in futuro, sotto la propria responsabilità e entro i termini previsti,</li> </ul>                                                                                                    |                                                                                                    |                             |  |  |  |  |
| tutte le informazioni necessarie direttamente                                                                                                    | nella banca dati nazionale.                                                                                                    |                             |  |  |  |  |
| Datum / Data   _ /  _ /  _ _ _                                                                                                    | Unterschr                                                                                                    | ift / Firma                 |  |  |  |  |
| INFORMATION für den Betroffenen                                                                                                    | INFORMATIVA per l'utente                                                                                                    |                             |  |  |  |  |
| Die oben angeführten persönlichen Daten werden zur<br>Abwicklung der Tätigkeit des Tierärztlichen Dienstes, wie<br>von Artikel 29 des GDPR und von Artikel 2 quaterdecies des<br>Legislativdekrets Nr. 196/2003 vorgesehen ist, auf Papier<br>und oder mit automatisiertem Verfahren betriebsintern<br>verarbeitet und im Rahmen der geltenden Gesetzgebung an<br>andere öffentliche Körperschaften weitergeleitet.<br>Die Betroffenen können ihre Rechte gemäß der Artikel 15-<br>22 des GDPR stellen geltend machen.<br>Verantwortlich für diese Datenverarbeitung ist der Direktor<br>des Tierärztlichen Dienstes. | I dati personali sopra indicati saranno trattati per lo<br>svolgimento dell'attività del Servizio ai sensi dell'articolo 29<br>GDPR e dell'articolo 2 quaterdecies del Decreto Legislativo<br>196/2003. su supporto cartaceo e oppure informatizzato e<br>inoltrati ad altri enti pubblici nel quadro delle vigenti<br>disposizioni.<br>Gli interessati potranno far valere i propri diritti agli articoli<br>da 15 a 22 GDPR.<br>Il responsabile del trattamento di questi dati è il Direttore<br>del Servizio Veterinario. |                             |  |  |  |  |
| Laura-Conti-Weg 4 - 39100 Bozen<br>Tel. 0471 633161/62/63 9<br>http://www.sabesi.t - vet@pect.sabesi.t<br>Firmenbezeichnung: Sanitätsbetrieb der Autonomen Provinz Bozen<br>Firmenbezeichnung: Sanitätsbetrieb der Autonomen Provinz Bozen                                                                                                    | Via Laura Conti 4 - 39100 Bolzano<br>Tel, 0471 633161/62/63<br>http://www.sabesi.t - vet@pec.sabes.it<br>Ragione soc: Azienda Sanitaria della Provincia Autonoma di Bolzano<br>Cod. fisc./P. VNAN: 00773702011                                                                                                    |                             |  |  |  |  |
| 00073/30211                                                                                                    |                                                                                                    |                             |  |  |  |  |
|                                                                                                    |                                                                                                    | Berater BRING digital       |  |  |  |  |
|                                                                                                    |                                                                                                    | Hannes Klocker +            |  |  |  |  |
|                                                                                                    |                                                                                                    | Sarah Gruber +              |  |  |  |  |

2024

bring.bz.it

+39 344 0651887 +39 342 5146215 +39 340 4842951